# LAB REPORT Dated: 19th February 2004

School on Digital Radio Communications for Research & Training in Developing Countries 9-27 February 2004

the **abdus salam** international centre for theoretical physics

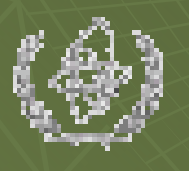

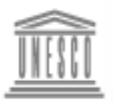

United Nations Educational, Scientific and Cultural Organization

#### <u>GROUP 2</u>

Rizwan Waheed Yenca Migoya Bennett Kankuzi John Muhehe MaxiMiliano Sakthivel A.P. Sridharan D. Gilberto Diaz

# Work Done in LAB.

- Connecting the N-Connector on coaxial cable RG-213
- Connections in Cross Cable (Twisted Pair)
- Installation of Slack ware LINUX 9.1
- Measuring the Length, Velocity Factor, attenuation of RG -213 coaxial cable, and unknown impedance
- Designing & Establishing a Wireless Network of all 5 groups
- Making Omni directional collinear antenna for 2.4 GHz
- **PEBBLE** Configuration

•

Biquad antenna for 2.4 GHz for stand-alone use (work in progress)

### Designing & Establishing a Wireless Network of all 5 Groups

- Networking the computers of 5 groups (G1, G2, G3, G4, and G5) using the wireless devices (access points and bridges)
- Designing of Network
- Limitation of availability of the wireless devices
- IP address scheme
- Main router for the network
- Channels used
- Network Name

### Hardware and IP Settings at Router

- Hardware
- NIC Settings:
  - eth0 (for external network):
    - **IP:** 140.105.17.227
    - Net mask: 255.255.252.0
    - **Default gateway:** 140.105.16.5
    - **DNS:** 140.105.16.50
  - **eth1** (for internal network):
    - IP: 192.168.1.254 (gateway of our clients)
    - Net mask: 255.255.255.0

# Settings of Access Point

- Access point name: Trieste
- Wireless network name (SSID): ictp
- **IP:** 192.168.1.227
- Net mask: 255.255.255.0
- Default gateway: 0.0.0.0
- DHCP client: disable
- Encryption type: OFF
- Access control: disable
- Region: Europe
- Channel: 1 (2.412 GHz)

# Settings of Bridge of G3

- Network name (SSID): ictp
- Existing network name (SSID): ictp
- Network type: infrastructure
- **IP:** 192.168.1.2
- Net mask: 255.255.255.0
- Gateway: 192.168.1.254
- Data rate: 802.11b/g combo
- Regulatory domain: Europe
- Security settings: WEP data encryption
  - Authentication type: auto
  - Key length: 64 bit
  - Pass phrase: --
  - Key1: 2482231622

R. Waheed

# PC settings of G3

#### • eth0:

- **IP:** 192.168.1.33
- Net mask: 255.255.255.0
- Default gateway: 192.168.1.254
- **DNS:** 140.105.16.50
- eth0:1
  - **IP:** 10.0.0.1
  - Net mask: 255.255.255.0

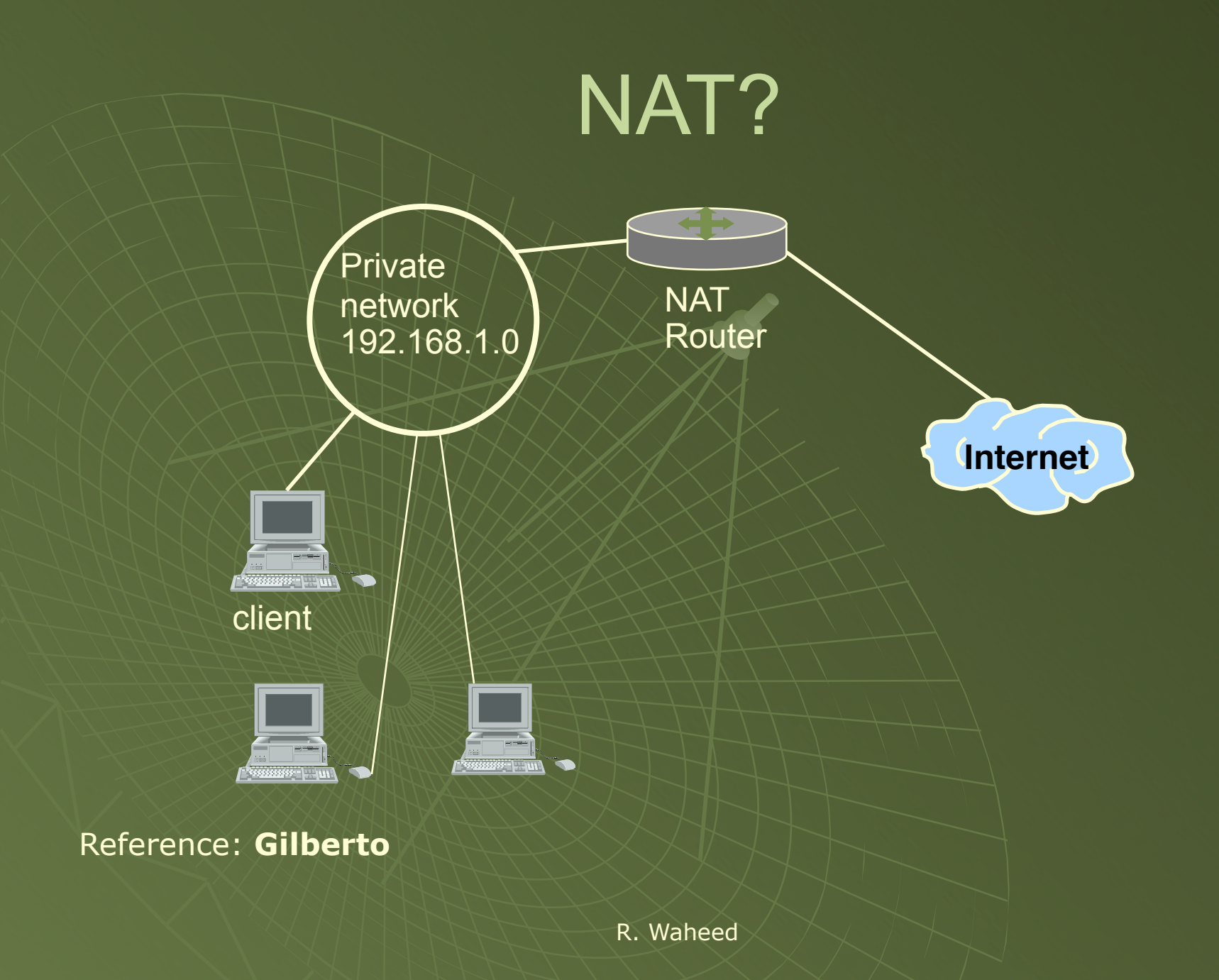

### How to enable NAT?

### Create file using the vi editor:

#### root@192.168.1.254> vi NatActivations.sh

# !/bin/sh echo 1 > /proc/sys/net/ipv4/ip\_forward iptables --flush iptables --delete-chain iptables --table nat --delete-chain iptables --table nat --delete-chain iptables --table nat --append POSTROUTING --out-interface eth0 -j MASQUERDE iptables --append FORWARD --in-interface eth1 -j accept

### Problems in Setting up the Wireless Network

- Unable to develop connection between access point & bridge
- Solution

### Remember!

### Use same network address for AP & Bridge

## **Commands Frequently Used**

- Ifconfig
- Netconfig (semi graphical interface)
- /etc/rc.d/rc.inet1 stop/start
- ifconfig eth0 192.168.3.1 netmask
  255.255.255.0 broadcast 192.168.3.255
- route –n
- route add/delete –net default gw 192.168.3.254
- /sbin/ifconfig eth0:1 10.0.0.1 broadcast 10.0.0.255 netmask 255.255.255.0